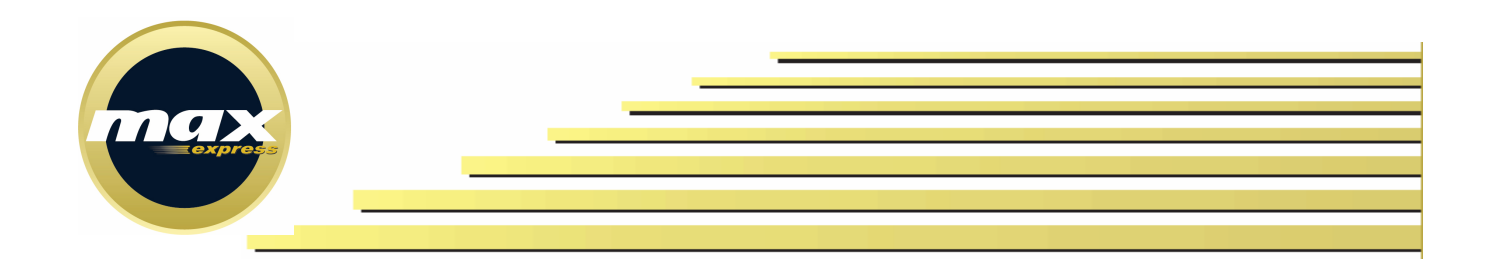

# Sistema de Logística Reversa

# Manual de Utilização do Sistema

Max Express Transportes e Encomendas Ltda. Rodovia Coronel-PM Nelson Tranchesi, 1.730 – Armazém 18 e 19 – Itaqui – Itapevi – SP Cep: 06696-110 – Fone: (11) 4162-9400

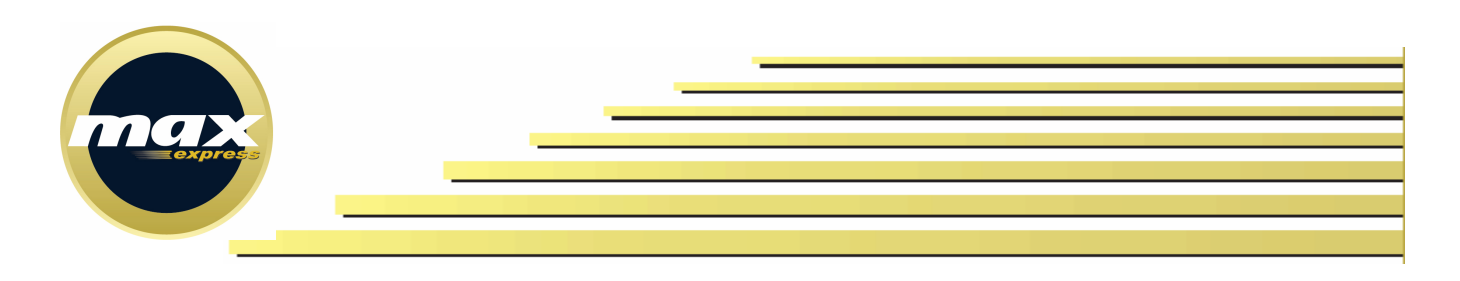

## Índice

| 1 | Aces | ssando o Sistema                                           | 3    |
|---|------|------------------------------------------------------------|------|
|   | 1.1  | Alterando a Senha                                          | 3    |
| 2 | Tela | Principal                                                  | 4    |
| 3 | Inse | rindo uma nova solicitação de coleta                       | 4    |
| 4 | Pesc | quisar solicitações de coletas existentes                  | 7    |
|   | 4.1  | Verificar Detalhes de uma solicitação existente            | 8    |
|   | 4.2  | Alterar uma solicitação existente                          | 9    |
|   | 4.3  | Aprovar/Abrir Pendência/Rejeitar uma solicitação existente | 9    |
|   | 4.4  | Pendências                                                 | . 11 |
|   |      |                                                            |      |

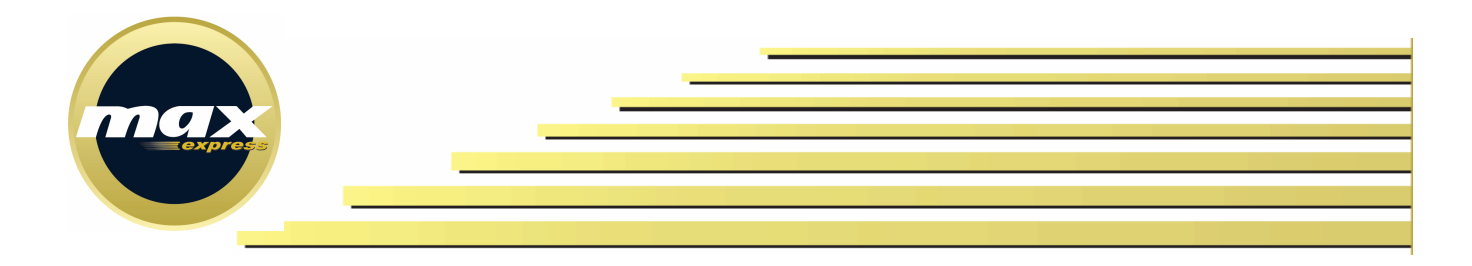

# 1 Acessando o Sistema

Para cada usuário, será informado um **Usuário** e **Senha.** Na tela de acesso (Figura 1) o usuário deverá preencher as informações e clicar no botão "Acessar".

#### Figura 1 - Tela de Acesso

| Bem vindo!                                                                   | » ÁREA DE LOGIN |
|------------------------------------------------------------------------------|-----------------|
| Sistema Gerenciador de Logística Reversa é uma ferramenta                    | Usuário         |
| isponiblizada pela Max Express, onde é possível inserir novas solicitações e | 1               |
| companhar as solicitações efetuadas de forma rápida e eficiente.             | Senha:          |
| rquivos de instruções:                                                       | Acessar         |
|                                                                              |                 |
| <ul> <li>Manual de utilização para assistências técnicas</li> </ul>          |                 |
| <ul> <li>Manual de utilização para os clientes</li> </ul>                    |                 |
|                                                                              |                 |

No primeiro acesso do usuário ao sistema, será exibida uma mensagem ao usuário obrigando o mesmo a alterar a senha. Não será possível o usuário acessar qualquer outra funcionalidade do sistema enquanto a senha não for alterada.

### 1.1 Alterando a Senha

Existem duas maneiras para direcionar o usuário para a tela de informações do usuário, onde é possível o usuário alterar a senha:

- O administrador do sistema informa que determinado usuário precisa alterar a senha no próximo acesso (geralmente para novos usuários); Ou

- Após acesso no sistema, em qualquer momento conforme necessidade, o usuário clica em seu nome, localizado na parte superior direita site (conforme indicado na Figura **2**).

#### Figura 2 - Acessando informações do usuário

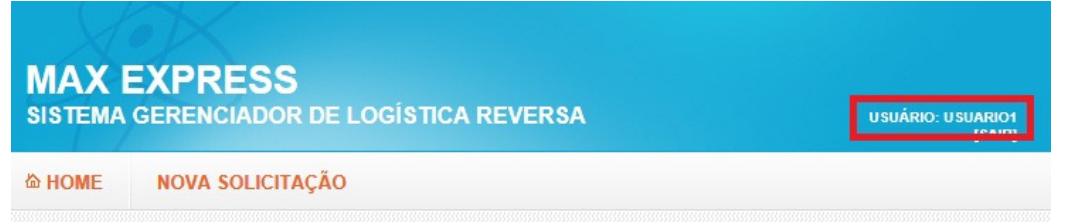

Para alterar a senha, na tela de informações do usuário, o usuário deverá informar a "senha atual", "nova senha", "Confirme a nova senha" e clicar no botão "Alterar Senha". Se todas

Max Express Transportes e Encomendas Ltda. Rodovia Coronel-PM Nelson Tranchesi, 1.730 – Armazém 18 e 19 – Itaqui – Itapevi – SP Cep: 06696-110 – Fone: (11) 4162-9400

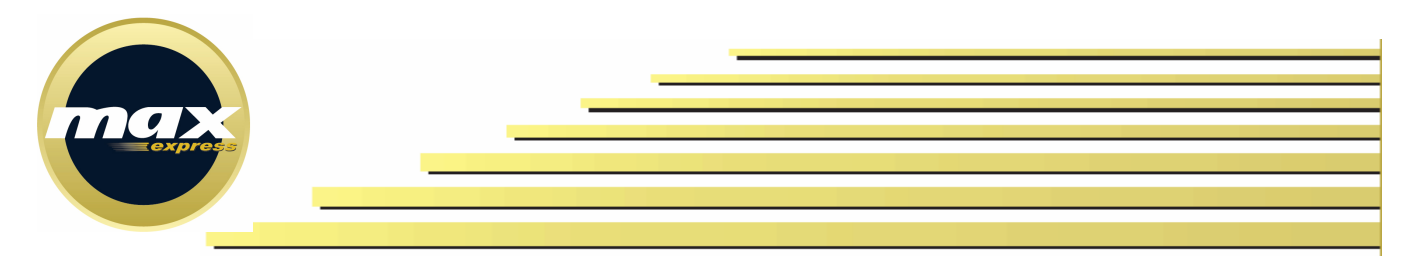

as informações estiverem corretas a senha será alterada e o usuário será direcionado para a tela principal.

# 2 Tela Principal

A tela principal (Figura **3**) recebe este nome porque é a tela de "partida" para utilizar qualquer funcionalidade do sistema. Através desta tela é possível o usuário acessar a tela de "Informações do Usuário" para alterar a senha, acessar a tela para inserir uma nova solicitação de coleta ou alterar solicitações existentes (desde que o status da mesma permita), verificar de imediato as solicitações que estão pendentes de ações do próprio usuário, pesquisar através de combinações dos filtros existentes as solicitações efetuadas para as autorizadas que o usuário tem acesso, bem como acessar tela para verificar os todos os detalhes de uma solicitação pesquisada ou pendente.

| IOME I      | IOVA SOLICITAÇÃO                |
|-------------|---------------------------------|
| PENDÊN      | CIAS                            |
| Não existem | pendências para o usuário atual |
|             |                                 |
| PESQUIS     | A                               |
|             |                                 |
| C.Custo:    | Todos                           |
| Nro.Coleta: | Status: Todos                   |
| Nro.NF:     | Série:                          |
| Período:    | Selecione: de a                 |
|             | Pesquisar                       |
| RESULTA     | DOS                             |
|             |                                 |
|             |                                 |
|             |                                 |

# 3 Inserindo uma nova solicitação de coleta

Passo 1: Através da "Tela Principal" clique em "NOVA SOLICITAÇÃO".

**Passo 2:** Se o usuário tiver permissão de inserir solicitação de coleta para mais que um Centro de Custo e/ou se o usuário tiver permissão de solicitar coletas para mais que uma autorizada, o mesmo será direcionado para uma tela (Figura 4) onde deverá informar qual o centro de custo e qual o Autorizado. Depois de selecionado o centro de custo (Figura 5), o mesmo deverá clicar em selecionar o autorizado (Figura 6 e Figura 7) e clique em "Ok" na mensagem que aparecer (Figura 8).

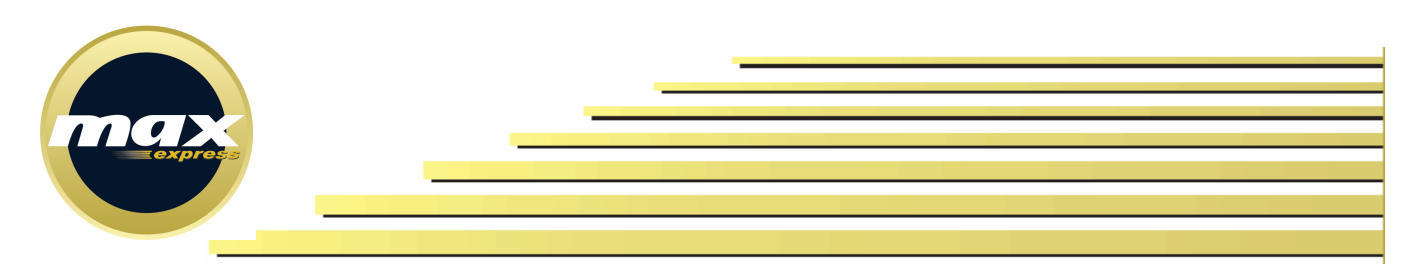

#### Figura 4 - Tela para selecionar Centro de Custo e Autorizado

| MAX EXPE<br>SISTEMA GEREN | <b>RESS</b><br>ICIADOR DE LOGÍSTICA REVERSA | USUÁRIO: USUARIO1<br>[SAIR] |
|---------------------------|---------------------------------------------|-----------------------------|
| 쇼 HOME NOVA               | SOLICITAÇÃO                                 |                             |
| SELECIONE (               | CENTRO DE CUSTO:                            |                             |
| Selecione:                |                                             | •                           |
| SELECIONE (               | AUTORIZADO:                                 |                             |
| CNPJ:                     | Nome:                                       |                             |
|                           |                                             | Pesquisar                   |

#### Figura 5 - Selecionando o Centro de Custo

| MAX EXP<br>SISTEMA GERE                                               | RESS<br>NCIADOR DE LOGÍSTICA REVERSA | USUÁRIO: USUARIO1<br>[SAIR] |
|-----------------------------------------------------------------------|--------------------------------------|-----------------------------|
| A HOME NOV                                                            | A SOLICITAÇÃO                        |                             |
| SELECIONE<br>AOC ENVISION<br>Selecione:<br>AOC ENVISION<br>AOC LENOVO | O CENTRO DE CUSTO:<br>I              |                             |
| CNPJ:                                                                 | Nome:                                | Pesquisar                   |

#### Figura 6 - Pesquisando o autorizado

| MAX E  | EXPRESS<br>GERENCIADOR DE LOGÍSTICA REVERSA | USUÁRIO: USUARIO1<br>[SAIR] |
|--------|---------------------------------------------|-----------------------------|
| 奋 HOME | NOVA SOLICITAÇÃO                            |                             |
| SELEC  | IONE O CENTRO DE CUSTO:                     |                             |
| AOC EN | VISION                                      | •                           |
| SELEC  | IONE O AUTORIZADO:                          |                             |
| CNPJ:  | Nome:                                       | Pesquisar                   |

Max Express Transportes e Encomendas Ltda. Rodovia Coronel-PM Nelson Tranchesi, 1.730 – Armazém 18 e 19 – Itaqui – Itapevi – SP

|         | _ |  |  |
|---------|---|--|--|
| express |   |  |  |
|         |   |  |  |
|         |   |  |  |

| Figura 7 | ' - Selecionar | ndo um A | utorizad | 0 |
|----------|----------------|----------|----------|---|
| BAAM     | EVADEO         |          |          |   |

| MAX<br>sistema |                   | DE LOGÍSTICA REVERSA | USUÁRIO: USU/ | ARIO1<br>[SAIR] |
|----------------|-------------------|----------------------|---------------|-----------------|
| ක HOME         | NOVA SOLICITA     | <b>IÇÃO</b>          |               |                 |
| SELE           |                   | O DE CUSTO:          |               |                 |
| AOC E          | NVISION           |                      | •             |                 |
| SELE           | CIONE O AUTOF     | RIZADO:              |               |                 |
| CNPJ:          |                   | Nome:                |               |                 |
|                |                   |                      | Pesquisar     |                 |
|                |                   |                      |               |                 |
|                | CNPJ              | Nome Razão           | Nome Fantasia |                 |
| Selecion       | ar 20402746000139 | AUTORIZADA 1         | AUTORIZADA 1  |                 |

#### Figura 8 - Confirmando o Centro de Custo e o Autorizado selecionado

| I | Men                                                                  | sagem                                                              | ۱ |
|---|----------------------------------------------------------------------|--------------------------------------------------------------------|---|
|   | Deseja realmente solicitar colet<br>Centro de Custo<br>Autorizado: A | a com as seguintes informações?<br>): AOC ENVISION<br>AUTORIZADA 1 |   |
|   | Cancelar                                                             | Confirmar                                                          |   |

Passo 3: Na tela de Cadastro de Solicitação de Logística Reversa (Figura 9) preencha:

- Número da Nota Fiscal;
- Série da Nota Fiscal;
- Quantidade de Caixas (Volume);
- Clique em "Procurar" para anexar a imagem da Nota Fiscal (esta imagem pode ser em formato JPEG ou PDF e o arquivo não pode exceder o tamanho de 300K);
- Insira alguma observação da Nota Fiscal, caso seja necessário;

Passo 4: Adicione quantos produtos forem necessários (mínimo um produto)

|         |   |   | _ | _ |  |  |  |
|---------|---|---|---|---|--|--|--|
| express | _ | _ |   |   |  |  |  |
|         |   |   |   |   |  |  |  |

| HOME       NOVA SOLICITAÇÃO         CADASTRO DE SOLICITAÇÃO DE LOGÍSTICA REVERSA         Coleta:         C.Custo:       AOC ENVISION         Autorizada:       AUTORIZADA 1         INFORMAÇÕES DA SOLICITAÇÃO         Nro.NF:       9999         Série:       1         Qtde.Caixas:       1         Anexo:       C:\Users\Marcio\Desktop\danfe.pdf         Observação:       Observação da Nota Fiscal         PRODUTOS DA NOTA FISCAL       Tipo Produto         Modelo       Qtde       Observação |          |
|----------------------------------------------------------------------------------------------------|----------|
| CADASTRO DE SOLICITAÇÃO DE LOGÍSTICA REVERSA         Coleta:                                                                                                    |          |
| Coleta:<br>C.Custo: AOC ENVISION<br>Autorizada: AUTORIZADA 1<br><i>INFORMAÇÕES DA SOLICITAÇÃO</i><br>Nro.NF: 9999 Série: 1 Qtde.Caixas: 1<br>Anexo: C:\Users\Marcio\Desktop\danfe.pdf<br>Observação: Observação da Nota Fiscal<br><i>PRODUTOS DA NOTA FISCAL</i><br>Tipo Produto Modelo Qtde Observação<br>Selecione:                                                                                                    |          |
| C.Custo: AOC ENVISION<br>Autorizada: AUTORIZADA 1<br><i>INFORMAÇÕES DA SOLICITAÇÃO</i><br>Nro.NF: 9999 Série: 1 Qtde.Caixas: 1<br>Anexo: C:\Users\Marcio\Desktop\danfe.pdf<br>Observação: Observação da Nota Fiscal<br><i>PRODUTOS DA NOTA FISCAL</i><br>Tipo Produto Modelo Qtde Observação<br>Selecione:                                                                                                    |          |
| Autorizada:       AUTORIZADA 1         INFORMAÇÕES DA SOLICITAÇÃO         Nro.NF:       9999         Série:       1         Qtde.Caixas:       1         Anexo:       C:\Users\Marcio\Desktop\danfe.pdf         Observação:       Observação da Nota Fiscal         PRODUTOS DA NOTA FISCAL       Tipo Produto         Modelo       Qtde       Observação         Selecione:                                                                                                    |          |
| INFORMAÇÕES DA SOLICITAÇÃO<br>Nro.NF: 9999 Série: 1 Qtde.Caixas: 1<br>Anexo: C:\Users\Marcio\Desktop\danfe.pdf<br>Observação: Observação da Nota Fiscal<br>PRODUTOS DA NOTA FISCAL<br>Tipo Produto Modelo Qtde Observação<br>Selecione:                                                                                                    |          |
| Nro.NF:       9999       Série:       1       Qtde.Caixas:       1         Anexo:       C:\Users\Marcio\Desktop\danfe.pdf             Observação:       Observação da Nota Fiscal <i>PRODUTOS DA NOTA FISCAL</i> Tipo Produto       Modelo       Qtde       Observação           Selecione:                                                                                                    |          |
| Anexo:       C:\Users\Marcio\Desktop\danfe.pdf         Observação:       Observação da Nota Fiscal         PRODUTOS DA NOTA FISCAL         Tipo Produto       Modelo       Qtde       Observação         Selecione:                                                                                                    |          |
| Observação:       Observação da Nota Fiscal         PRODUTOS DA NOTA FISCAL         Tipo Produto       Modelo       Qtde       Observação         Selecione:                                                                                                    | Procurar |
| PRODUTOS DA NOTA FISCAL         Tipo Produto       Modelo       Qtde       Observação         Selecione:                                                                                                    |          |
| Tipo Produto Modelo Qtde Observação Selecione:                                                                                                    |          |
| Selecione:                                                                                                    |          |
|                                                                                                    | 1        |
|                                                                                                    |          |
| Produto Modelo Quantidade Obser                                                                                                    | /ação    |
| Excluir DVD modelo 1 Observação                                                                                                    |          |

Passo 5: Clique em "Gravar"

Passo 6: Será exibido o número da Solicitação de Coleta Gerado (Figura 10), clique em Ok.

#### Figura 10 - Solicitação inserida

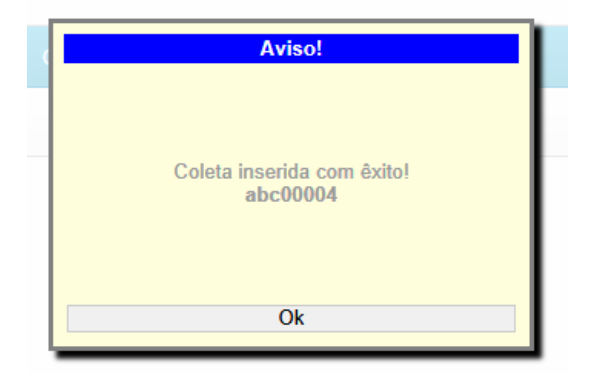

# 4 Pesquisar solicitações de coletas existentes

Para pesquisar uma coleta existente, deverá acessar a tela principal, informar o filtro necessário e clique em pesquisar (Figura **11**).

| express |  |  |  |
|---------|--|--|--|
|         |  |  |  |

Figura 11 - Pesquisando uma solicitação existente

| OME N                | DVA SOLICITAÇÃO          |               |    |   |           |
|----------------------|--------------------------|---------------|----|---|-----------|
| PENDÊNC              | IAS                      |               |    |   |           |
| Ëo existem           | pendências para o usuári | o atual       |    |   |           |
|                      |                          |               |    |   |           |
| PESQUISA             | l                        |               |    |   |           |
| C.Custo:             | Todos                    |               |    |   | •         |
| Iro.Coleta:          | 0004                     | Status: Todos |    |   | •         |
|                      |                          | Série:        |    |   |           |
| NIO.NE:              | 0.1.1                    | •             | de | a |           |
| Período:             | Selecione:               |               |    |   |           |
| <sup>o</sup> eríodo: | Selecione:               |               |    |   | Pesquisar |
| vio.wr:<br>Periodo:  | Selecione:               |               |    |   | Pesquisar |

Para visualizar os detalhes de uma solicitação, o usuário deve clicar no número da Coleta, na lista de resultados.

Para alterar (caso o status permita) uma solicitação existente, o usuário deve clicar em alterar, na lista de resultados.

### 4.1 Verificar Detalhes de uma solicitação existente

Após pesquisar a solicitação desejada, e clicar no número da coleta, será acessada a tela de detalhe da solicitação (Figura **12**). Esta tela possui todos os detalhes da Coleta, como quem inseriu, quando foi inserido, informações da Nota Fiscal, entre outras informações.

Através do link "Visualizar Nota Fiscal" é possível visualizar a imagem da nota fiscal inserida no item **3** (é necessário liberar visualização de popup no browser).

No item ocorrências, exibem todos os "passos" que a solicitação em questão teve até o momento da visualização.

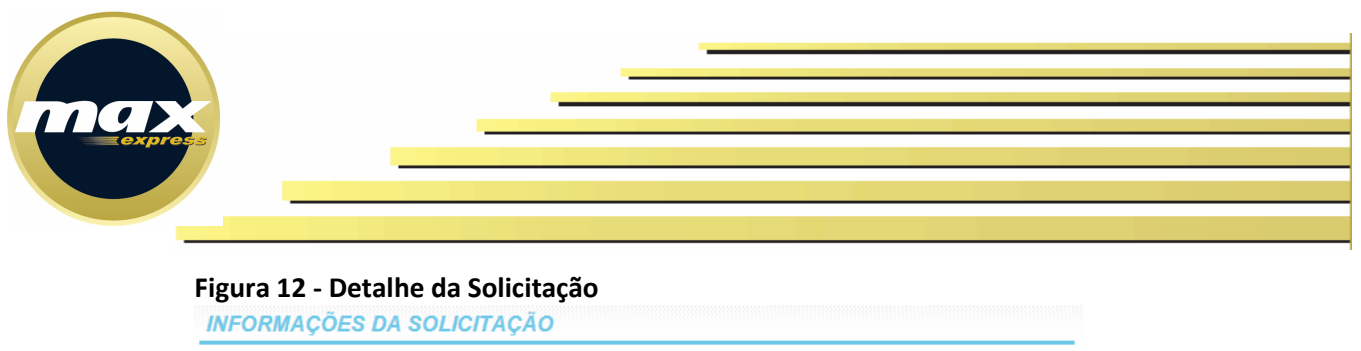

|                 | ,         |           | , , , , , , , , , , , , , , , , , , , |         |                      |                         |          |                |
|-----------------|-----------|-----------|---------------------------------------|---------|----------------------|-------------------------|----------|----------------|
| C.Custo:        | AOC       | ENVISION  |                                       |         | Status da Coleta:    | AGU                     | ARDANDO  | APROVACAC      |
| Autorizado:     | AUTO      | RIZADA 1  |                                       |         |                      |                         |          |                |
| Nota Fiscal:    | 00000     | 9999-1    | Volume: 1,0                           | 0       |                      |                         | Coleta:  | abc00004       |
|                 |           |           |                                       |         |                      |                         | Visuali  | zar Nota Fisca |
| PRODUTO         | S DA N    | OTA FIS   | CAL                                   |         |                      |                         |          |                |
|                 |           |           |                                       |         |                      |                         |          |                |
| Produto         |           | Mod       | elo                                   | Qua     | antidade             | 01                      | oservaçã | 0              |
| DVD             | modele    | •         |                                       | 1       | Observag             | ão                      |          |                |
| Incluido por:   |           | ISUARIO 1 |                                       |         |                      | Em                      | 16/09/20 | 12 11:53       |
| Previsão Co     | leta:     |           |                                       |         | Data                 | Coleta:                 |          |                |
| Prev. Recb. I   | Max:      |           |                                       |         | Data Recebime        | nto Max:                |          |                |
| Prev. Entreg    | a:        |           |                                       |         | Data                 | E <mark>ntrega</mark> : |          |                |
|                 |           | _         |                                       | _       |                      |                         |          |                |
| A               | lterar    |           | Aprovar                               |         | Abrir Pende          | ência                   |          | Rejeitar       |
| OCORRÊN         | ICIAS     |           |                                       |         |                      |                         |          |                |
|                 |           |           |                                       |         |                      |                         |          |                |
| Data            |           | Usuári    | o                                     |         | Oc                   | orrência                | 1        |                |
| 16/09/2012 11:5 | 3:59 USUA | RIO1      | SO                                    | LICITAÇ | ÃO INSERIDA COM ÉXIT | 0                       |          |                |
|                 |           |           |                                       |         |                      |                         |          |                |

Nesta tela, caso o usuário tenha permissão, o mesmo poderá Alterar, Aprovar, Abrir Pendência ou mesmo Reprovar a solicitação que está sendo visualizada.

### 4.2 Alterar uma solicitação existente

Para alterar uma solicitação existente, o usuário deverá pesquisar a solicitação desejada (item 4) e clicar em alterar. Após seguir os passos 3, 4, 5 e 6 do item 3.

Obs.: O usuário deve possuir permissão de alteração para executar este processo.

### 4.3 Aprovar/Abrir Pendência/Rejeitar uma solicitação existente

Para alterar uma solicitação existente, o usuário deverá pesquisar a solicitação desejada (item 4) e clicar no número da Coleta deseja. Na tela de detalhes da solicitação clique no botão correspondente à ação desejada (Figura 13). No caso de **Rejeitar** a coleta ou **Abrir Pendência**, o usuário que executar esta ação deverá obrigatoriamente informar o motivo (Figura 14), ou não conseguirá concluir a ação.

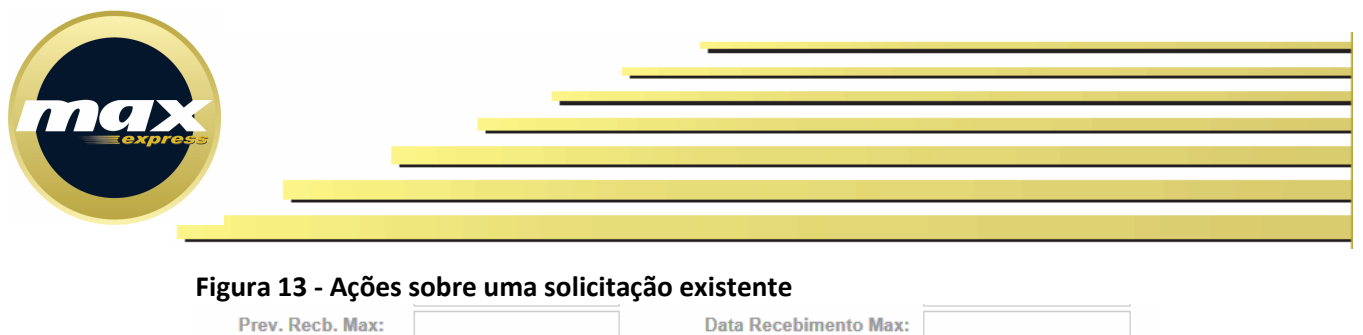

| Prev. Recb. Max:<br>Prev. Entrega: |                     |            | Data Recebimento Max:<br>Data Entrega: |          |
|------------------------------------|---------------------|------------|----------------------------------------|----------|
| Altera<br>OCORRÊNCIA               | r IS                | Aprovar    | Abrir Pendência                        | Rejeitar |
| <b>Data</b><br>15/09/2012 16:23:50 | Usuário<br>USUARIO1 | SOLICITAÇÃ | Ocorrência<br>O INSERIDA COM ÊXITO     |          |

#### Figura 14 - Informar motivo pendência / rejeição

| Informe o motivo da pendência:     |           |
|------------------------------------|-----------|
| Informe aqui o motivo da pendência | ¢         |
| Cancelar                           | Confirmar |

Após inserido o motivo da rejeição ou pendência e clicar em confirmar, o motivo informado será apresentado na ocorrências na tela de detalhe para futuras consultas e o status da solicitação será alterado (Figura 15).

| C.Custo:                                                                                      | AOC E                                    | NVISION                |                      | Status da Co | leta:                                           | PEND                                     | ENTE     |                      |
|-----------------------------------------------------------------------------------------------|------------------------------------------|------------------------|----------------------|--------------|-------------------------------------------------|------------------------------------------|----------|----------------------|
| Autorizado:                                                                                   | AUTOF                                    | RIZADA '               |                      |              |                                                 |                                          |          |                      |
| Nota Fiscal:                                                                                  | 000001                                   | 234-1                  | Volume: 1,0          | 0            |                                                 |                                          | Coleta:  | ENV03230             |
|                                                                                               |                                          |                        |                      |              |                                                 |                                          | Visuali  | izar Nota Fise       |
| PRODUTO                                                                                       | S DA NO                                  | DTA FIS                | CAL                  |              |                                                 |                                          |          |                      |
| Produto                                                                                       |                                          | Mo                     |                      | Quentidado   |                                                 | Oh                                       | eonucoã  | •                    |
| TV                                                                                            | mod12                                    | mo                     | ieio                 | 1            |                                                 |                                          | servaya  |                      |
| ACOMPAI                                                                                       | HAMEN                                    | TO DA                  | COLETA               |              |                                                 |                                          |          |                      |
| ACOMPAN                                                                                       | HAMEN                                    | TO DA                  | COLETA               |              |                                                 |                                          |          |                      |
| ACOMPAN                                                                                       | HAMEN                                    | <b>TO DA</b><br>SUARIO | COLETA               |              | E                                               | im                                       | 15/09/20 | 12 16:23             |
| ACOMPAN<br>Incluido por<br>Previsão Co                                                        | HAMEN                                    | <b>TO DA</b><br>SUARIO | COLETA               | D. (- D      | E<br>Data C                                     | m<br>oleta:                              | 15/09/20 | 12 16:23             |
| ACOMPAN<br>Incluido por<br>Previsão Co<br>Prev. Recb.                                         | HAMEN<br>: US<br>leta:<br>Max:           | <b>TO DA</b><br>SUARIO | COLETA<br>1          | Data Rece    | Data C<br>Dimento                               | im<br>ioleta:<br>o Max:                  | 15/09/20 | 12 16:23             |
| ACOMPAN<br>Incluido por<br>Previsão Co<br>Prev. Recb.<br>Prev. Entreg                         | HAMEN<br>: US<br>leta:<br>Max:<br>a:     | TO DA<br>BUARIO        | <b>COLETA</b>        | Data Recel   | E<br>Data C<br>Dimento<br>Data En               | m<br>coleta:<br>Max:<br>trega:           | 15/09/20 | 12 16:23             |
| ACOMPAI<br>Incluido por<br>Previsão Co<br>Prev. Recb.<br>Prev. Entreg                         | HAMEN<br>: US<br>leta: _<br>Max: _<br>a: | TO DA<br>SUARIO        | COLETA 1 Aprovar     | Data Recel   | E<br>Data C<br>Dimento<br>Data En<br>Pendên     | m<br>oleta:<br>) Max:<br>trega:<br>cia   | 15/09/20 | 12 16:23<br>Rejeitar |
| ACOMPAN<br>Incluido por<br>Previsão Co<br>Prev. Recb.<br>Prev. Entreg<br>A<br>OCORRÊM         | IHAMEN                                   | TO DA<br>SUARIO        | COLETA 1 Aprovar     | Data Recel   | E<br>Data C<br>Dimento<br>Data En<br>Pendên     | m<br>oleta:<br>) Max:<br>trega:<br>cia   | 15/09/20 | 12 16:23<br>Rejeitar |
| ACOMPAN<br>Incluido por<br>Previsão Co<br>Prev. Recb. I<br>Prev. Entreg<br>A<br>OCORRÊM       | ILEANCEN                                 | TO DA<br>SUARIO        | COLETA 1 Aprovar     | Data Recel   | E<br>Data C<br>Dimento<br>Data En<br>Pendên     | im<br>coleta:<br>o Max:<br>trega:<br>cia | 15/09/20 | 12 16:23<br>Rejeitar |
| ACOMPAN<br>Incluido por<br>Previsão Co<br>Prev. Recb.<br>Prev. Entreg<br>A<br>OCORRÊN<br>Data | HAMEN US Ieta: Max: a: Uterar ICIAS      | Usuá                   | COLETA 1 Aprovar rio | Data Recel   | Data C<br>Dimento<br>Data En<br>Pendên<br>Ocorr | im<br>ioleta:<br>) Max:<br>trega:<br>cia | 15/09/20 | 12 16:23<br>Rejeitar |

Figura 15 - Detalhe da solicitação após ação (Aprovar, Abrir Pendência, Rejeitar)

Max Express Transportes e Encomendas Ltda. Rodovia Coronel-PM Nelson Tranchesi, 1.730 – Armazém 18 e 19 – Itaqui – Itapevi – SP Cep: 06696-110 - Fone: (11) 4162-9400

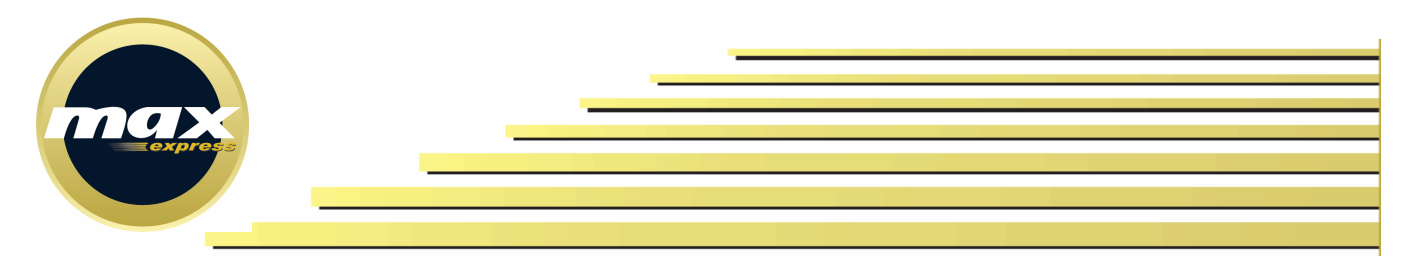

Obs.: O usuário deve possuir permissão de alteração para executar este processo.

### 4.4 Pendências

Como forma de otimizar o trabalho do usuário, o sistema disponibiliza na tela principal, além de um eficiente mecanismo de busca, uma lista de todas as solicitações que estão dependendo de uma ação do usuário (Figura **16** - Pendência exibidas na tela principal). Assim como acontece com o resultado de busca, esta lista disponibiliza para cada solicitação a opção de alterar (caso o usuário tenha permissão) ou visualizar detalhes da solicitação e a partir daí poderá executar a ação necessária conforme descrito nos demais subitens do item **4**.

| OME               | NOVA      | SOLICITAÇ   | ÃO              |            |          |    |                         |                                               |       |
|-------------------|-----------|-------------|-----------------|------------|----------|----|-------------------------|-----------------------------------------------|-------|
| PENDÊN            | ICIAS     |             |                 |            |          |    |                         |                                               |       |
| Coleta            | Data      | Nota        | Cliente         | Au         | torizado |    | Status                  | Motivo Pendêne                                | sia   |
| <u>abc00001</u> 1 | 6/09/2012 | 000001234-1 | AOC<br>ENVISION | AUTORIZADA | 1        |    | AGUARDANDO<br>APROVACAO | SOLICITAÇÃO<br>IN SERIDA COM                  | Į     |
| abc00002 1        | 6/09/2012 | 000001234-1 |                 | AUTORIZADA | 1        |    | AGUARDANDO<br>APROVACAO | SOLICITAÇÃO<br>IN SERIDA COM                  | Į     |
| abc00004 1        | 6/09/2012 | 000009999-1 | AOC<br>ENVISION | AUTORIZADA | 1        |    | AGUARDANDO<br>APROVACAO | EXITO<br>SOLICITAÇÃO<br>INSERIDA COM<br>ÊXITO | Į     |
| PESQUIS           | SA        |             |                 |            |          |    |                         |                                               |       |
| C.Custo:          | A         | OC ENVISIO  | NC              |            |          |    |                         |                                               |       |
| Nro.Coleta        | :         |             |                 | Status:    | Todos    |    |                         |                                               |       |
| Nro.NF:           |           |             |                 | Série:     |          |    |                         |                                               |       |
| Período:          | S         | elecione:   |                 |            | -        | de |                         | a                                             |       |
|                   |           |             |                 |            |          |    |                         | Pesqu                                         | iisai |
|                   |           |             |                 |            |          |    |                         |                                               |       |

Max Express Transportes e Encomendas Ltda.

Rodovia Coronel-PM Nelson Tranchesi, 1.730 – Armazém 18 e 19 – Itaqui – Itapevi – SP

LIENTE [SAIR]